## **AGRONetBIZ Section 8:**

Account Statement

## 8.1 Download Account Statement

1. Single User, Initiator or Viewer login to AGRONetBIZ website as below.

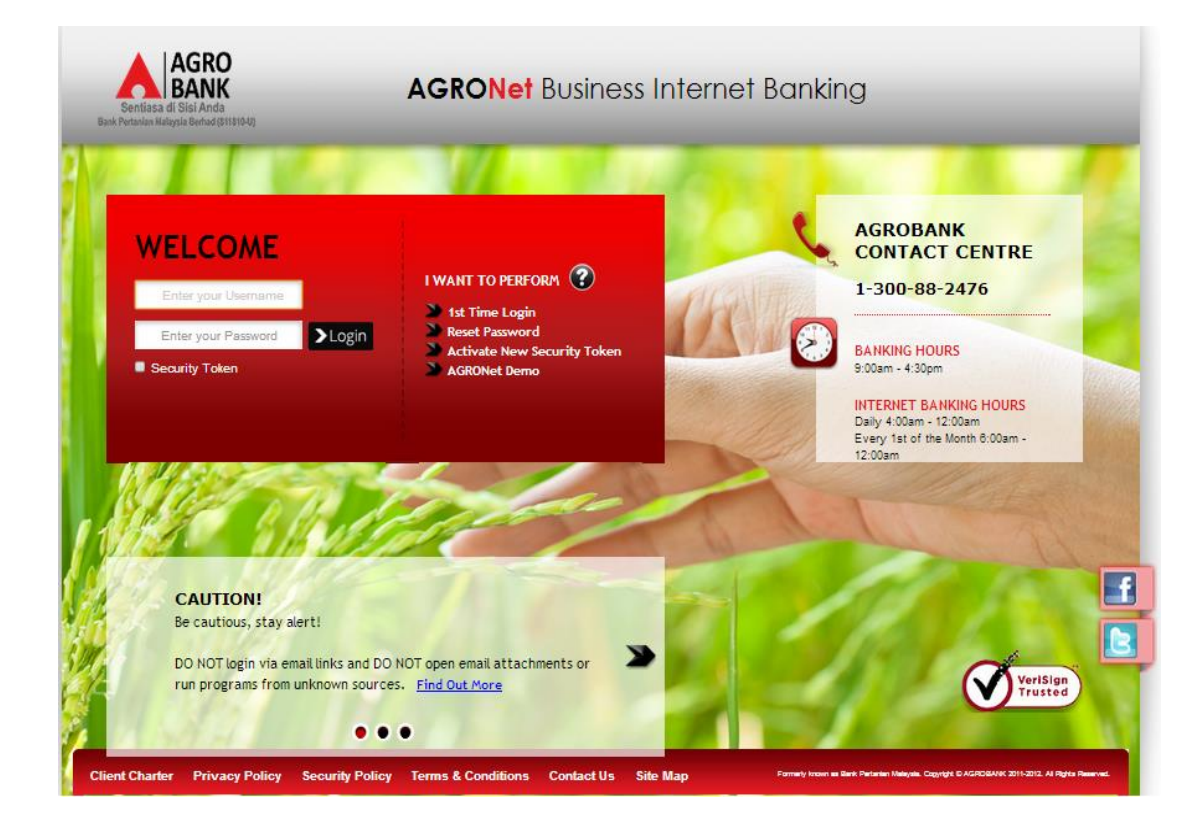

## 2. Click "Account and Banking" as below.

| Welcome, Sinar Rahman<br>Initiator<br>Your last login was on<br>Tuesday, 26 January 2016,<br>17:39:00<br>You have 1 unread messages | Account and Banking Note(s) 1. Account Summary lists out all your current, savings and fir 2. Please take note that your Investment account listing can | nancing account(s) at IB.<br>be viewed at Fixed Deposit (FD) menu. |                      |
|----------------------------------------------------------------------------------------------------|----------------------------------------------------------------------------------------------------|--------------------------------------------------------------------|----------------------|
| Home                                                                                                    | Current Account(s)                                                                                                    | Balance                                                            |                      |
| Account and Banking 💌                                                                                                    | Wadiah APi Buku<br>1002021000005020                                                                                                    | RM 6,807.94                                                        | e-Statement V Go     |
| Fund Transfer                                                                                                    | Loan Account(s)                                                                                                    | Balance                                                            |                      |
| Bill Payment                                                                                                    | STAFF HOUSING LOAN<br>43521000272100000                                                                                                    | RM 91,850.82                                                       | Account Details V Go |
| JomPAY                                                                                                    |                                                                                                    |                                                                    |                      |
| Zakat                                                                                                    | Savings Account(s)                                                                                                    | Balance                                                            |                      |
| Message Box                                                                                                    | Agromuda i<br>2002021000018195                                                                                                    | RM 1,195.68                                                        | Account Details V Go |

3. Choose any account to download Account Statement. For example to download Current Account (account number 1002021000005020), select "e-Statement" in the box and click "Go" as below.

| Welcome, Sinar Rahman<br>Initiator<br>Your last login was on<br>Tuesday, 26 January 2016,<br>17:39:00<br>You have <b>1 unread messages</b> | Account and Banking Note(s) 1. Account Summary lists out all your current, savings and fir 2. Please take note that your Investment account listing can | nancing account(s) at IB.<br>be viewed at Fixed Deposit (FD) menu. |                      |
|----------------------------------------------------------------------------------------------------|----------------------------------------------------------------------------------------------------|--------------------------------------------------------------------|----------------------|
| Home                                                                                                    | Current Account(s)                                                                                                    | Balance                                                            |                      |
| Account and Banking 💌                                                                                                    | <u>Wadiah APi Buku</u><br>1002021000005020                                                                                                    | RM 6,807.94                                                        | e-Statement V Go     |
| Fund Transfer                                                                                                    | Loan Account(s)                                                                                                    | Balance                                                            |                      |
| Bill Payment                                                                                                    | STAFF HOUSING LOAN<br>43521000272100000                                                                                                    | RM 91,850.82                                                       | Account Details V Go |
| JomPAY                                                                                                    |                                                                                                    |                                                                    |                      |
|                                                                                                    | Savings Account(s)                                                                                                    | Balance                                                            |                      |
| Message Box                                                                                                    | <u>AgroMuda i</u><br>2002021000018195                                                                                                    | RM 1,195.68                                                        | Account Details V Go |

4. Select month required for "Statement Period" for the Current Account. Then click "Download" as below.

| Welcome, Sinar Rahman<br>Initiator<br>Your last login was on<br>Tuesday, 28 January 2018,<br>17:39:00 | E-Statement<br>Note(s)<br>1. eStatement is a free service. You may not | v access, download and p | rint your account statement up to 12 previous months. |
|----------------------------------------------------------------------------------------------------|------------------------------------------------------------------------|--------------------------|-------------------------------------------------------|
| Fou have i diffeati messages                                                                          | Account Number:                                                        | 1002021000005020         |                                                       |
| Home                                                                                                  | Statement Period:                                                      | Please select V          |                                                       |
| Account and Banking 📼                                                                                 |                                                                        | Please select            |                                                       |
|                                                                                                    |                                                                        | Nov-2015                 | Download                                              |
| Fund Transfer                                                                                         |                                                                        | Oct-2015                 |                                                       |
| Dill Daymont                                                                                          |                                                                        | Sep-2015                 |                                                       |
| bill Payment                                                                                          |                                                                        | Aug-2015                 |                                                       |
| JomPAY                                                                                                |                                                                        | Jul-2015                 |                                                       |
|                                                                                                    |                                                                        | Jun-2015                 |                                                       |
| Zakat                                                                                                 |                                                                        | May-2015                 |                                                       |
| Маалада Дах                                                                                           |                                                                        | Apr-2015<br>Mar 2015     |                                                       |
| message box                                                                                           |                                                                        | Feb-2015                 |                                                       |
| Profile Management                                                                                    |                                                                        | Jan-2015                 |                                                       |

- 5. Account Statement will download to computer. Click the Account Statement at your computer to view.
- 6. Sample Account Statement as below.

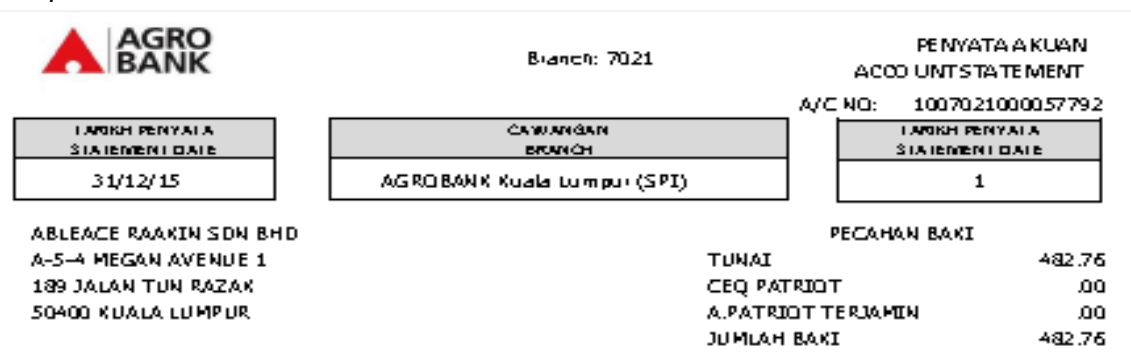

## AKTIVITI AKAUN ANDA / YOUR ACCOUNT ACTIVITY.

| TARIKH   | NO. R LU U KA N | BUTIR-BUTIR            | WANG KELUAR/WANG | BÁKI          |
|----------|-----------------|------------------------|------------------|---------------|
| DATE     | REFERENCE NO.   | DETAILS                | MASUK            | BALANCE       |
|          |                 |                        | DEBIT(-)/CREDIT  |               |
|          | JENES AKAUN     | Wadah AR Statement     |                  |               |
| 30/11/15 |                 | PREVIOUS STMT BAL      |                  | 493.16        |
| 1/12/15  | 2               | FRIA S&P Monetary      | 38,017,627.62    | 38,018,120.78 |
| 1/12/15  | 2               | FRIA S&P Monetary      | 39,017,627,62-   | 493.15        |
| 1/12/15  | 4               | FRIA S&P Monetary      | 61,066,357.50    | 61,066,850.66 |
| 1/12/15  | 4               | FRIA S&P Monetary      | 61,066,357.50-   | 493.15        |
| 1/12/15  | 6               | FRIA S&P Monetary      | 11,349,342.69    | 11,349,835.85 |
| 1/12/15  | 6               | FRIA S&P Monetary      | 11,349,342,69-   | 493.15        |
| 1/12/15  | 8               | FRIA S&P Monetary      | 22,772,424.00    | 22,772,917.16 |
| 1/12/15  | 8               | FRIA S&P Monetary      | 22,772,424.00-   | 493.15        |
| 1/12/15  | 2               | FRIA S&P Monetary      | 13,991,349.12    | 13,991,842.28 |
| 1/12/15  | 2               | FRIA S&P Monetary      | 13,991,349.12-   | 493.15        |
| 1/12/15  | 4               | FRIA S&P Monetary      | 25,237,633.82    | 25,238,126.98 |
| 1/12/15  | 4               | FRIA S&P Monetary      | 25,237,633,82-   | 493.15        |
| 3/12/15  | 2               | FRIA S&P Monetary      | 7,641,738.57     | 7,642,231.73  |
| 3/12/15  | 2               | FRIA S&P Monetary      | 7,641,739.57-    | 493.15        |
| 3/12/15  | 4               | FRIA S&P Monetary      | 20,788,019.90    | 20,788,513.05 |
| 3/12/15  | 4               | FRIA S&P Monetary      | 20,788,019.90-   | 493.15        |
| 4/12/15  | 2               | FRIA S&P Monetary      | 8,938,135.86     | 8,938,629.02  |
| 4/12/15  | 2               | FRIA S&P Monetary      | 8,938,135,86-    | 493.15        |
| 4/12/15  | 1               | Dep K-i Sales & Purich | 3,052,186.28     | 3,052,679.44  |
| 4/12/15  | 1               | DepK⊰ Sales & Purch    | 3,052,185.28-    | 493.15        |
| 7/12/15  | 1               | DepK⊰ Sales & Purch    | 5,058,854.98     | 5,059,348.14  |
| 7/12/15  | 1               | Dep K-i Sales & Purich | 5,068,854.98-    | 493.15        |
| 7/12/15  | 2               | Dep K-i Sales & Purich | 5,058,854.98     | 5,059,348.14  |
| 7/12/15  | 2               | Dep K-i Sales & Purch  | 5,068,854.98-    | 493.15        |
| 7/12/15  | 3               | Dep K-i Sales & Purich | 5,058,854.98     | 5,059,348.14  |
| 7/12/15  | 3               | Dep K-i Sales & Purich | 5,068,854.98-    | 493.15        |
| 7/12/15  | 4               | DepKH Sales & Purch    | 5,058,854.98     | 5,059,348.14  |
| 7/12/15  | 4               | DepKH Sales & Purch    | 5,068,854.98-    | 493.15        |
| 7/12/15  | 5               | Dep K-i Sales & Purch  | 5,058,854.98     | 5,059,348.14  |
|          |                 | -                      |                  |               |

BANKPERTANIAN MALAYSIA BERHAD (811810-D)

PETISURAT 10813, LEBOH PASAR BESAR, 50726 KUALA LUMPUR TEL:08-2731 16:00 FAIS:08-2691 7790

Service exercise de la facto servición exastido en servición de la servición de la servición de la servición de